# 2019-2020 ÖĞRETİM YILINDA FAKÜLTEMİZİ KAZANAN ÖĞRENCİLERİN DİKKATİNE!!!

2019 ÖSYS sonuçlarına göre Fakültemize yerleşen adaylardan; kayıt işlemini edevlet üzerinden yapan öğrencilerimizin kayıt için gerekli olan ve aşağıda belirtilen belgelerini, öğretimin başlangıç haftası olan 23 Eylül-27 Eylül 2019 tarihleri arasında Öğrenci İşleri Bürosu'na mesai saatleri içerisinde bizzat başvurarak teslim etmeleri gerekmektedir.

Ayrıca 2019-2020 öğretim yılı ders kayıt işlemleri de 16-20 Eylül 2019 tarihleri arasında gerçekleştirilecek olup, konu ile ilgili bilgiler aşağıda belirtilmektedir.

HUKUK FAKÜLTESİ DEKANLIĞI

### Kayıt İçin Gereken Belgeler:

1- Lise Diploması aslı ya da yeni tarihli "Mezuniyet Belgesi" aslı

- 2- Yeni çekilmiş 4,5x6 cm ebadında 6(altı ) adet fotoğraf(biyometrik olmayan)
- 3- ÖSYS Sonuç Belgesi
- 4- E-devlet üzerinden alınan, kayıt olduğuna dair barkodlu çıktı
- 5- Nüfus cüzdanı fotokopisi

#### 2019 – 2020 ÖĞRETİM YILI GÜZ YARIYILI DERS KAYIT İŞLEMLERİ HAKKINDA DUYURU

Ders kayıt işleminin sorunsuz bir şekilde yapılabilmesi için aşağıda belirtilen

hususlara dikkat edilmesi gerekmektedir.

1. Ders kayıt işlemleri 16 Eylül 2019 günü başlayacak ve 20 Eylül 2019 günü sona erecektir.

2. Bütün öğrencilerimizin ders kayıt işlemlerini yapmaları gerekmektedir.

- 3. Öğrencilerimiz **mutlaka** DEBİS kullanıcı adı ve şifrelerini kullanabilir olmalıdır.
- 4. Ders Kayıt işlemleri sırasında herhangi bir sorunla karşılaşmanız durumunda,

aşağıdaki Tablo 1'den Fakültemiz öğrenci isleri çalışanlarına ulaşabilirsiniz.

#### Aşağıda Fakültemizi yeni kazanan (1. sınıf) öğrencilerinin seçeceği dersler gösterilmiştir.

- Roma Hukuku
- Medeni Hukuk
- Genel Kamu Hukuku
- Anayasa Hukuku
- Hukuk Başlangıcı
- İktisat
- Atatürk İlkeleri ve İnkılap Tarihi
- Türk Dili

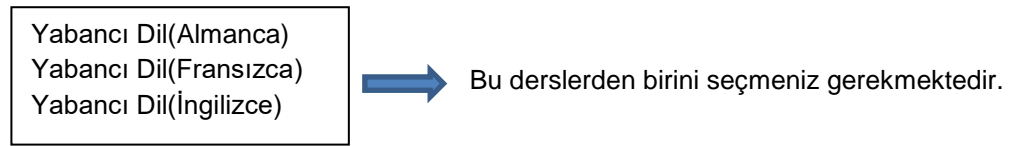

• Seçimlik Ders(1 adet sizin belirleyeceğiniz bir ders seçmeniz gerekmektedir.)

5. İnternet üzerinden ders kayıt işleminin adımları şöyledir:

a) Üniversitemizin web sitesi ana sayfasındaki (www.deu.edu.tr) **Web Kayıt** başlığına tıklayarak veya http://kayit.deu.edu.tr/ adresinden kayıt yenileme sayfasına ulaşabilirsiniz.

b) Kullanıcı adınızın sağ tarafında bulunan, öğrenci olduğunuzu belirten

@ogr.deu.edu.tr seçeneğini doğru olarak seçtiğinizden emin olunuz.

c) Giriş yaptıktan sonra adres bilgilerindeki eksikliklerin tamamlanması veya adres

bilgilerinin güncellenmesi istenirse öncelikle bu işlemin yapılması gerekmektedir.

Güncelleme sonrası ders seçim ekranı karşınıza gelecektir.

d) Ders seçme ekranında 1.sınıf dersleri görünecektir.

e) Ders kaydı esnasında açılır pencere seklinde karsınıza çıkacak her türlü duyuruyu dikkatle okumanız ve kayıt işleminizi bu uyarıları dikkate alarak yapmanız gerekmektedir.

f) Ders kayıt işlemleriyle ilgili daha sonra ortaya çıkması olası sorunların çözümü için, kayıt işlemlerinize ilişkin bilgilerin yer aldığı **öğrenci kayıt formu**nu mutlaka alınız ve kaydediniz.

|                             |                   | Dahili<br>Telefon<br>(*) | E-Posta Adresi            |
|-----------------------------|-------------------|--------------------------|---------------------------|
| Öğrenciİşleri<br>Sorumlusu  | Burcu<br>YÜCELMİŞ | 3016074                  | burcu.yucelmis@deu.edu.tr |
| Öğrenci İşleri<br>Personeli | Uğur<br>GÜVEN     | 3016078                  | u.guven@deu.edu.tr        |
| Öğrenci İşleri<br>Personeli | Bahar<br>YILMAZ   | 3016077                  | yilmaz.bahar@deu.edu.tr   |
| Öğrenci İşleri<br>Personeli | Öğrenci<br>İşleri | 3016075                  |                           |
| Öğrenci İşleri<br>Personeli | Öğrenci<br>İşleri | 3016076                  |                           |

## Tablo 1: ÖĞRENCİ İSLERİ BÜROSU İLETİSİM BİLGİLERİ